杜磊 2008-06-06 发表

| 一、组网需求:    |            |        |           |      |        |
|------------|------------|--------|-----------|------|--------|
| 使用ME5000召开 | 多点会议的时候,   | 由于网络带罗 | 意的限制召开一   | 一个会议 | 总带宽不能超 |
| 过2M,需要对会议  | 2总带宽做限制。   |        |           |      |        |
|            |            |        |           |      |        |
| 二、组网图:     |            |        |           |      |        |
|            |            |        |           |      |        |
|            |            |        |           |      |        |
|            |            |        |           |      |        |
|            |            |        |           |      |        |
|            |            |        |           |      |        |
|            |            |        |           |      |        |
|            |            |        |           |      |        |
|            |            |        |           |      |        |
|            |            |        |           |      |        |
|            |            |        |           |      |        |
|            |            |        |           |      |        |
|            |            |        |           |      |        |
|            |            |        |           |      |        |
|            |            |        |           |      |        |
|            |            |        |           |      |        |
|            |            |        |           |      |        |
|            |            |        |           |      |        |
|            |            |        |           |      |        |
|            |            |        |           |      |        |
|            |            |        |           |      |        |
| 设备名称       | 设备IP地址     | t i    | 设备E.164号码 | 1    |        |
| MG6060     | 192.168.0. | 201 1  | 000       |      |        |
| MG6060     | 192,168.0. | 200 2  | 2000      |      |        |

H3C ME5000内置GK呼叫带宽控制功能的配置

## 三、配置步骤:

ME5000

首先将终端注册到ME5000内置GK,打开GK界面并登陆。

192.168.0.2

## 1、开启"网段控制呼叫和呼叫带宽"功能

点击[网守管理] - >[网守设置]将页面"网段控制呼叫和呼叫带宽"功能选择"是"并保存。

10000

| 2、添加会议限制带宽 |  |  |
|------------|--|--|

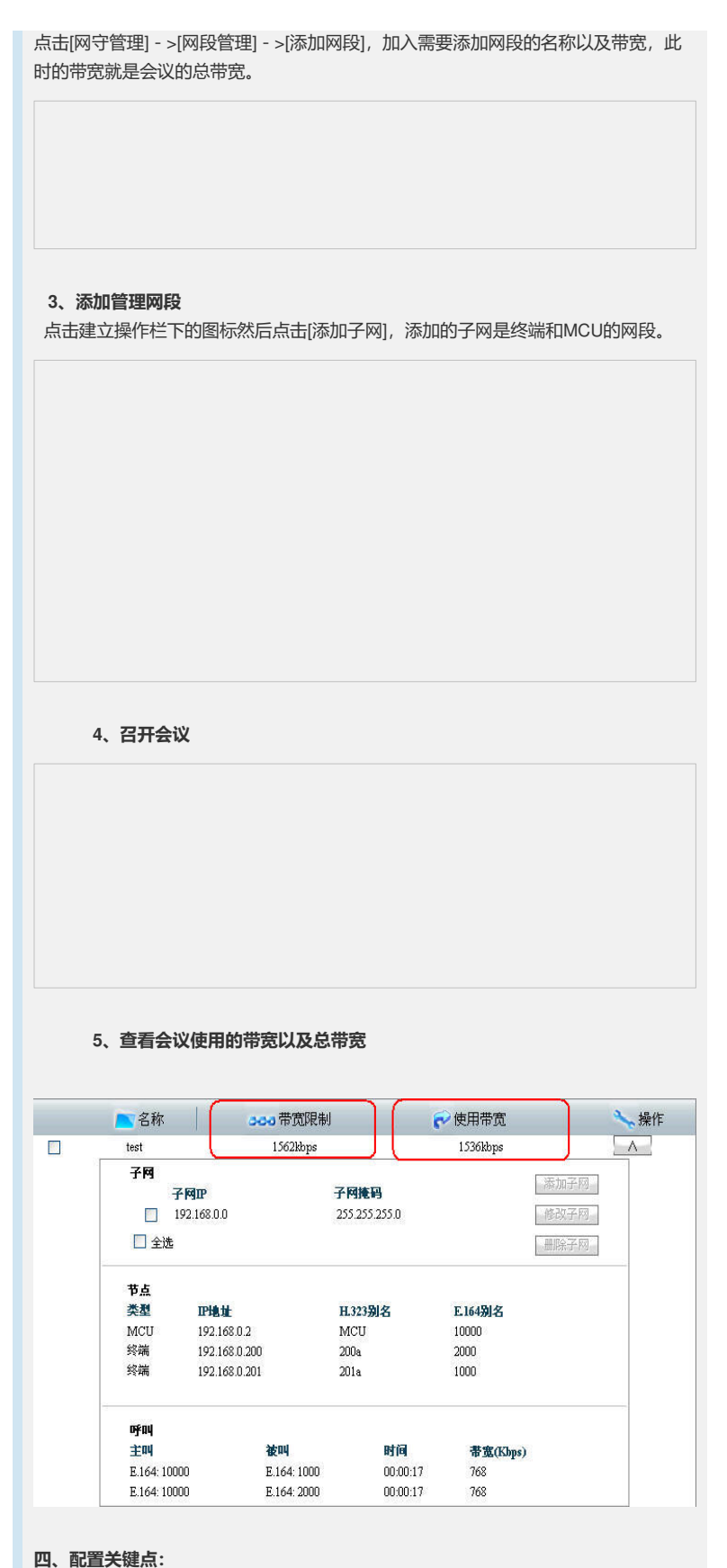

## 1、添加子网必须包含终端和MCU地址。

2、如果总带宽小于各终端入会带宽之和,那么所有终端不能全部上线。他们之间的关系是:终端带宽之和<会议限制总带宽。